## 百度文库高校版校外访问使用说明

所有师生可以在校内 IP 内通过邀请码"paj7vkTS"(区分大 小小写)关联个人百度账号,关联后校外不限访问。

具体步骤如下:

1、输入地址 https://eduai.baidu.com/进入百度文库高校 版首页,点击"登录",即可进入登录页面。

| ○ 资料 庠   文库高校版                                                                                                    |                                                                                                    |                 |                  |       | 登录   1 构绑定                            |
|----------------------------------------------------------------------------------------------------|----------------------------------------------------------------------------------------------------|-----------------|------------------|-------|---------------------------------------|
|                                                                                                    |                                                                                                    | 文库资源 知识         | <b></b>          |       | 输入机构邀请码,绑定机<br>构,成为机构会员<br>输入邀请码 立即配置 |
|                                                                                                    | 641272278篇实用性文档                                                                                                    |                 |                  | Q     |                                       |
|                                                                                                    | 热门标签: 简历 入党申请书                                                                                                    | 英语四级思想汇报 职业规划   |                  |       |                                       |
| 盘 高校与高等教育                                                                                                    | 🛛 行业资料 🔒 法                                                                                                    | 律 🖸 语言/资格考试     | <b>L</b> 政务民生    | 🖻 说明书 | ▣ 实用模板                                |
| 业务文档 党建工作与政治                                                                                                    | 台教育 教务工作 财务工作                                                                                                    | 方政工作 总务工作 圆书馆工作 | 院校规划与建设 >        | 下载排行  |                                       |
| in the second second se | Para da la compara de la compara de la compa | 本何爱族好爱工作        | Contract Address | 1<br> | 原理(上)课后习题解答<br>大学化工学院亲诚敬              |

2、登录个人账号成功后,用鼠标指向在"登录"按钮右边的"机构绑定"。如图所示:

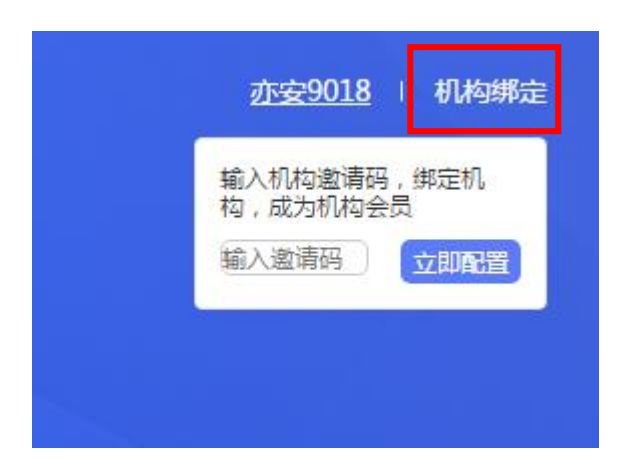

3、,在弹出窗口输入邀请码"paj7vkTS"(区分大小小写),选择 立即配置,即可绑定成功。如图所示:

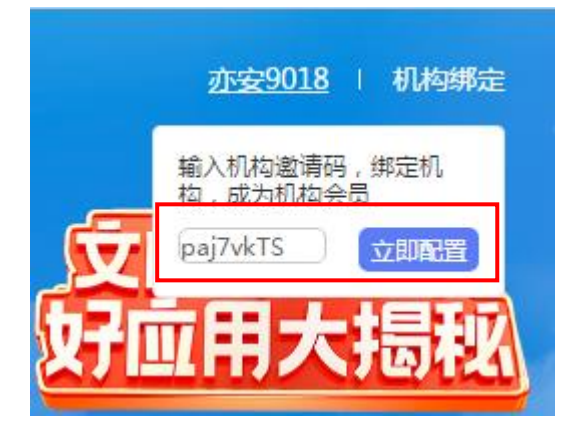